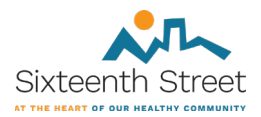

## **Sixteenth Street Community Health Centers OCHIN | MyChart Sign Up Instructions**

## Using a mobile device

From the text message you received with the link to sign up for MyChart ...

1. Click the link > the following screens will appear (you can change the language from English to Spanish) Create your MyChart username Create your MyChart password Click "Submit"

| 2:06 🌲 🖪 🗳 🏾 🙀        | <sup>#</sup> * all 35% <b>∎</b> | 2:06 🌲 🖪 🗳 | 😰 🖽 all 34% 🛙         |
|-----------------------|---------------------------------|------------|-----------------------|
| ☆ 🕯 mychart.ochin.org | C                               | ் ம        | nychart.ochin.org ()  |
| MyChart Signup        | *                               | Registra   | ación de MyChart      |
| 6                     | English                         |            | Español               |
| MyChart username      | •                               | Nombre     | le usuario de MyChart |
| Create password       |                                 | Cr         | ear contraseña        |
|                       | Show                            |            | Mostrar               |
| Date of birth         |                                 | Fec        | na de nacimiento      |
| mm dd yyyy            |                                 | mm         | dd aaaa               |
| Cabint                |                                 |            | Liniogui              |
|                       |                                 |            |                       |
|                       |                                 |            |                       |
|                       |                                 |            |                       |
| < > @ \$ @            | <u>_0</u>                       | < >        | @ ☆ @ _               |
|                       |                                 |            |                       |

2. Success! You should see a page that looks like this.

| 11:27 %                                                     |  |  |  |
|-------------------------------------------------------------|--|--|--|
| C                                                           |  |  |  |
|                                                             |  |  |  |
| Visits Menu Medications                                     |  |  |  |
| Messages Test Results                                       |  |  |  |
|                                                             |  |  |  |
| Link MyChart to your Apple Watch!                           |  |  |  |
| Account Settings Dismiss                                    |  |  |  |
| Welcome!                                                    |  |  |  |
| MyChart<br>Nov 16                                           |  |  |  |
| Welcome to MyChart. We are happy to have you as a new user. |  |  |  |

**NOTE**: You can use MyChart on your mobile device's web browser by clicking on the link you received by text. For the best experience, download the mobile app.

## Download the mobile app

1. Go to your phone's App Store > search for "OCHIN MyChart"

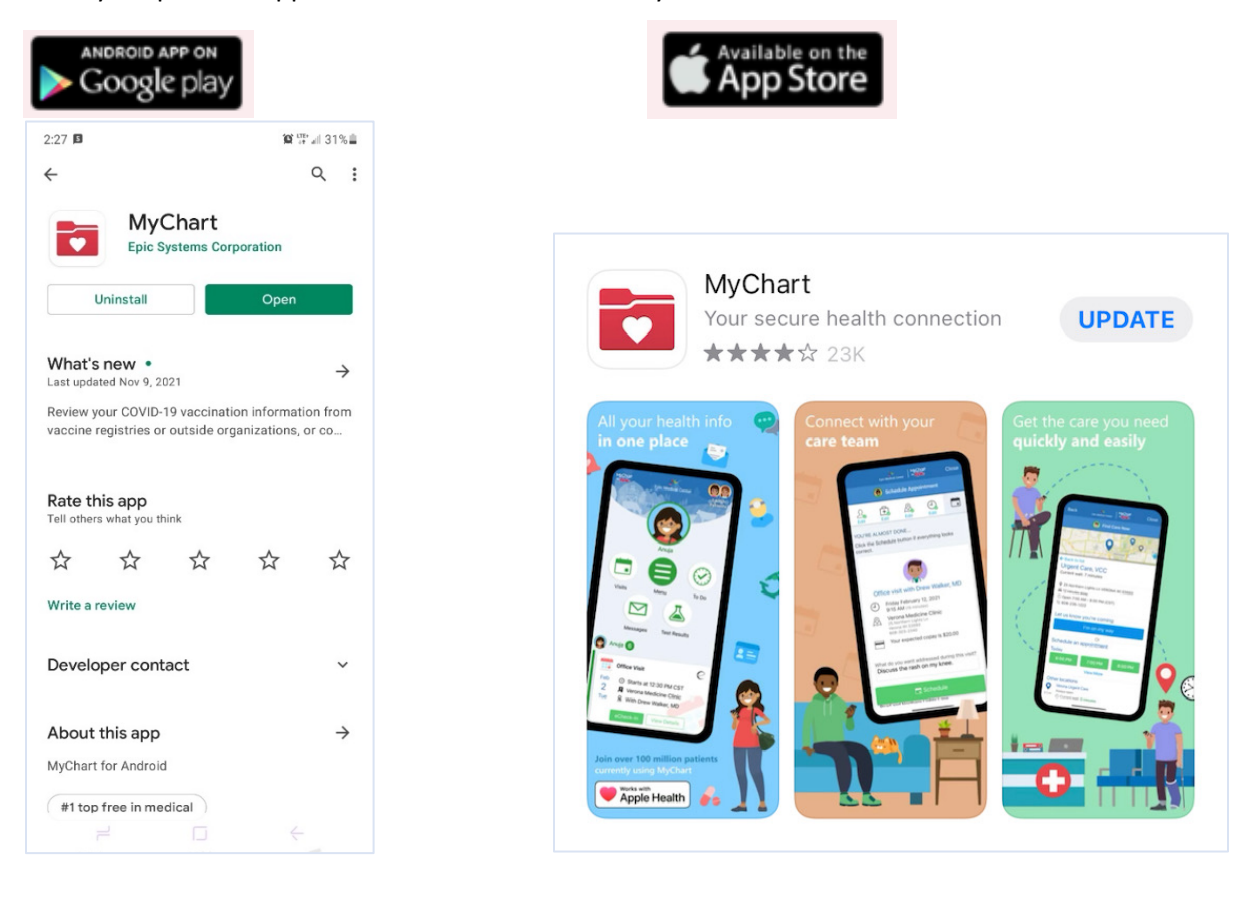

2. Once the app is downloaded, in the Search field, enter "Sixteenth Street" ...

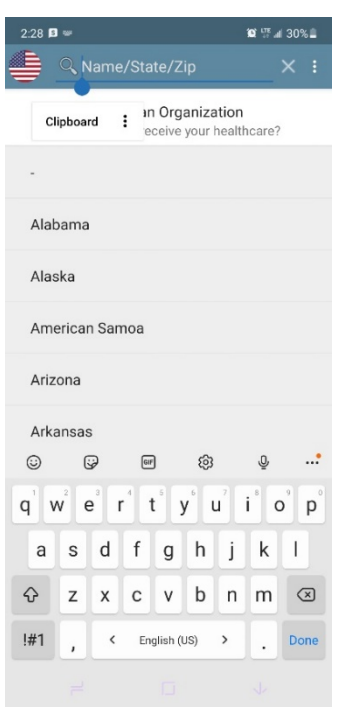

3. The following screen should appear > click on the Sixteenth Street logo

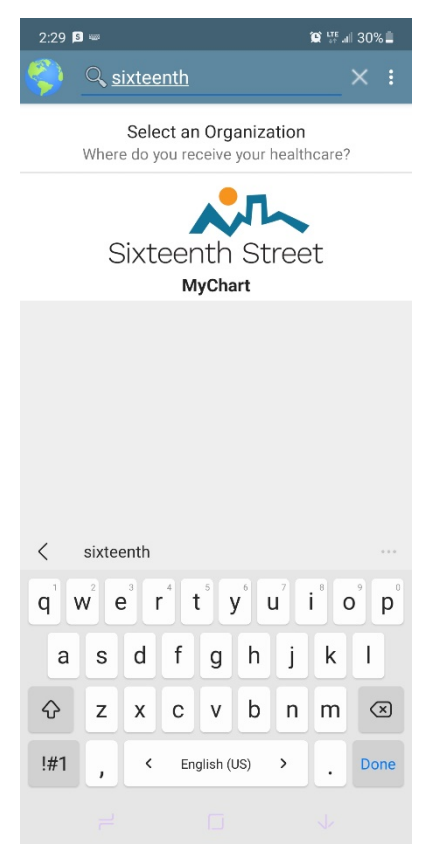

4. When this screen appears > enter the MyChart username and password you created.

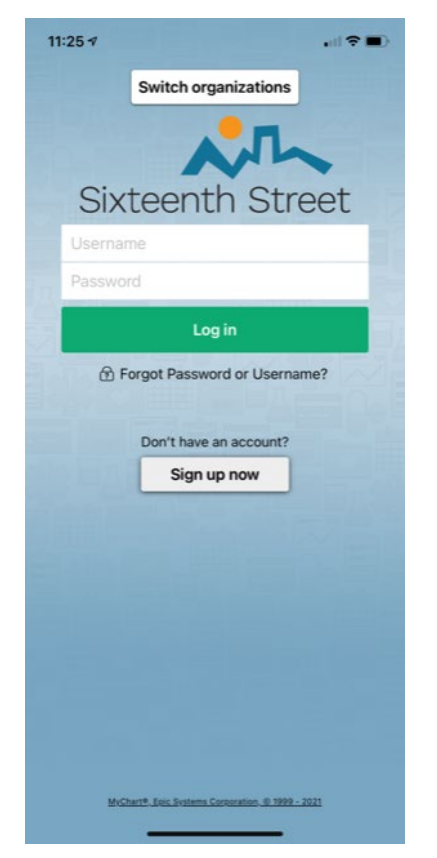

5. Success! You should see a page that looks like this.

| 11:27 🕫                             |                            | ul 🗢 🗔        |  |
|-------------------------------------|----------------------------|---------------|--|
| M <u>yCha</u> rt<br>™ <i>Eipile</i> | MyChart                    |               |  |
|                                     | C                          |               |  |
|                                     |                            |               |  |
| Visits                              | Menu                       | Medications   |  |
| Mes                                 | sages Test                 | Results       |  |
| Link MyChart to your Apple Watch!   |                            |               |  |
| Ассо                                | unt Settings               | Dismiss       |  |
| Welcom                              | e!                         |               |  |
| MyCh<br>Nov 16                      | art                        |               |  |
| Welcome to N<br>you as a new        | MyChart. We are h<br>user. | happy to have |  |

To learn more about MyChart and how you can use it, watch "The New MyChart Experience" video on YouTube: <a href="https://youtu.be/bmodXZGjGiM">https://youtu.be/bmodXZGjGiM</a>

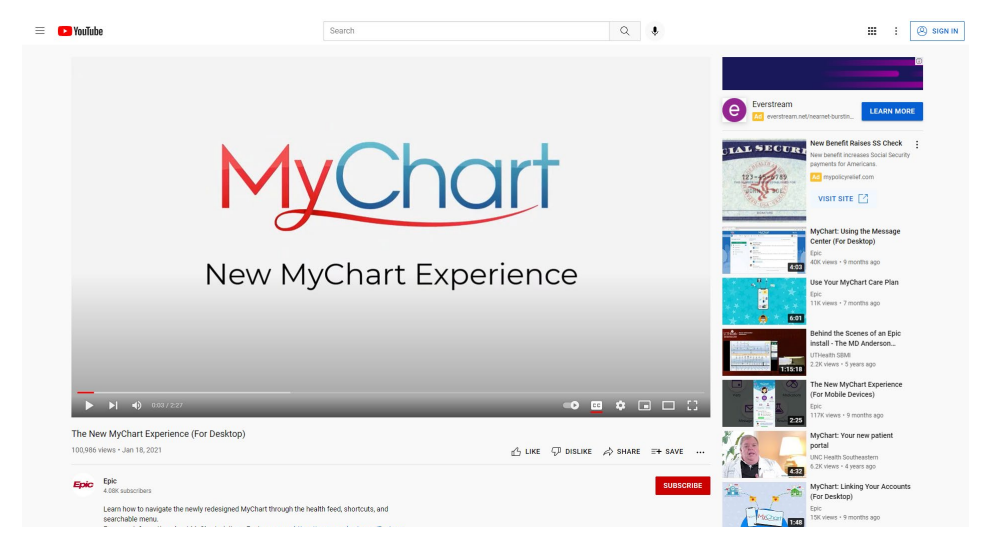